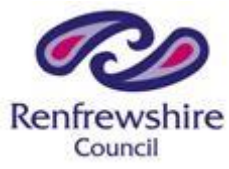

## School Chromebooks Quick Guide: Connecting to your Home Wi-Fi

Please note, Chromebooks can only be used via Wi-Fi.

- 1. Take Chromebook out of box and open lid.
- 2. This will automatically start the Chromebook.

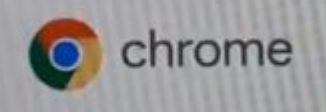

3. You will need to connect your home Wi-Fi first. You will see a screen like this when the Chromebook first starts up:

| •               |                                                                                                    |
|-----------------|----------------------------------------------------------------------------------------------------|
| Ne              | twork not available                                                                                                    |
| Please<br>Biyov | e connect to the internet to opn in to your Chromebook<br>we already registered on this device; you can sept in all an including view |
| Ŧ               | ETWIGwebFON                                                                                                    |
| Ψ,              | 87W6-X                                                                                                    |
| Ψ,              | Home WIFF                                                                                                    |
| w,              | 3Th 6464-8076                                                                                                    |
| -               | Austral Cale Aut MCTT Conner Set                                                                                                    |

- 4. Click on your home Wi-Fi and enter your password. If you don't know your password, you will find it on the reverse or bottom of your internet box/router.
- 5. When connected, the Wi-Fi will show like this in the bottom right-hand corner **Extension** the Chromebook will bring up a log-in screen. If not, press the back button to bring up this screen:

| ign in to your Chromeboo            | k            |
|-------------------------------------|--------------|
| lanaged by reiglow scot. Learn more |              |
|                                     |              |
|                                     | @m glaw.scat |
| Forgot email?                       |              |
|                                     |              |

- 6. Sign-in with the **Glow username** provided by your teacher it will start with **gw and a number**
- 7. You will then be prompted for your **Glow password**. Enter this and press **Next**. If you have forgotten your password, contact the school as your teacher needs to reset it.

8. If this screen appears, complete the random letters

| Welcome                                     |   |
|---------------------------------------------|---|
| testchild@re.glow.scot                      |   |
| Enter your password                         |   |
|                                             | 0 |
| calediácho "                                |   |
| Type the text you hear or see<br>Cakedsisdo |   |
|                                             |   |

- 9. If prompted, connect again to your home Wi-Fi (see step 3).
- 10. You should then be taken to the Glow Launch Pad where you should see a number of tiles, including Google Classroom and Microsoft Teams. These will be used by your teacher to provide online learning tasks.

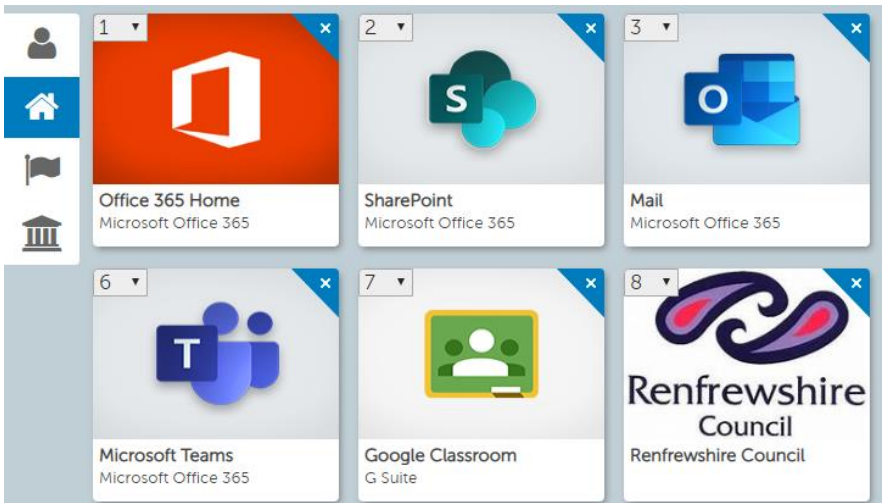

11. If your teacher is providing work through other sites, such as the school website, Class Dojo, SeeSaw, etc. you will need to click on the **+ button** at the top of Chrome, **enter the website address**, then **sign in** if necessary:

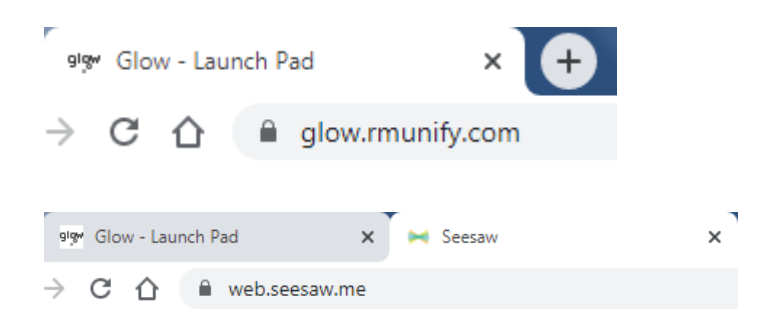

12. You should now be able to access home learning resources.